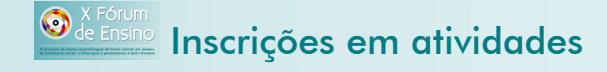

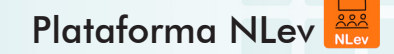

1. O primeiro passo é fazer o login na plataforma NLEV. Para isso, clique em **Login**, no menu superior.

| N<br>N |                      | ventos | 🛱 Calend                          | ário 🍷 Gamifie                                                                                                    | tação <b>?</b> H |        | ogin   | • •                  | -            |          |                      |                   |                       |
|--------|----------------------|--------|-----------------------------------|----------------------------------------------------------------------------------------------------|------------------|--------|--------|----------------------|--------------|----------|----------------------|-------------------|-----------------------|
| Ŷ      |                      |        |                                   |                                                                                                    | /                |        |        |                      |              |          |                      |                   |                       |
|        | 2020                 |        |                                   |                                                                                                    | /                |        |        |                      |              |          |                      |                   | ^                     |
|        |                      | ID     | Edição                            | Título                                                                                                    | Тіро             | Início | Fim    | Início<br>Submissões | Prazo        | Submeter | Inscrição/Atividades | Seus<br>Trabalhos | Todas<br>Apresentaçõe |
|        | X Fórum<br>de Ensino | 2      | X Fórum<br>de<br>Ensino -<br>2020 | FÓRUM DE<br>ENSINO DO IFCE                                                                                                   | Fórum            | 17 Dez | 18 Dez | -                    | -            | Z        | E                    |                   | ۰.                    |
|        |                      | 1      | I<br>CONINP<br>- 2020             | CONGRESSO<br>INTERNACIONAL<br>VIRTUAL DE<br>PESQUISA, PÓS-<br>GRADUAÇÃO E<br>INOVAÇÃO DO<br>INSTITUTO<br>FEDERAL DO<br>CEARÁ | Congresso        |        |        | 24 Ago 00:00         | 28 Set 23:59 | Z        | ۵                    | =                 | •                     |

2. Se você já tem cadastro na plataforma NLEV, é só digitar seu login e senha (o login será o e-mail usado no cadastro) e clicar no botão **Login**.

Caso contrário, faça seu cadastro clicando em Novo usuário.

| Login<br>(email) | ( |                         |
|------------------|---|-------------------------|
| Senha            |   |                         |
|                  |   | Novo usuário            |
|                  |   | Recuperar senha         |
|                  |   | <u>Acesso sem login</u> |
|                  |   | _                       |

 No formulário, preencha todos os campos (ou no mínimo os indicados na imagem). Não se esqueça de finalizar o cadastro, clicando em Incluir. Você receberá um e-mail de confirmação.

|                  | 16/12/2020                                                                            |
|------------------|---------------------------------------------------------------------------------------|
|                  | ◆ Votar                                                                               |
| Primeiro Nome    | Nome                                                                                  |
| Sobrenome        | Sobrenome                                                                             |
| E-mail           | meue-mail@servidor.com < Campo obrigatório. Indique de                                |
| Celular          | preferência seu e-mail profissi                                                       |
| Senha            | preferencia seo e-man profissi                                                        |
| Redigite a senha |                                                                                       |
|                  |                                                                                       |
| Categoria        |                                                                                       |
|                  |                                                                                       |
| SIAPE            | se servidor do IFCE, escreva sua matrícula SMPE Importante se voce é servidor do IFCE |
| Cidade           |                                                                                       |
| Estado           |                                                                                       |
| Pais             | ▼                                                                                     |
|                  | Para finalizar o cadastro, clique em l                                                |
|                  | Você receberá um e-mail de confirm                                                    |
|                  |                                                                                       |
|                  |                                                                                       |

4. Agora você pode fazer o acesso (login) com o e-mail e senha definidos no cadastro.

| LOGIN                     |                   |                                                                   |
|---------------------------|-------------------|-------------------------------------------------------------------|
| Login<br>(email)<br>Senha | ramat@ifce.edu.br | 2                                                                 |
|                           |                   | <u>Novo usuário</u><br><u>Recuperar senha</u><br>Acesso sem login |
|                           |                   | ✓ Login                                                           |

## 5. Clique na imagem indicada para ver mais detalhes do evento:

|   | Lev                                           | iii e |    |                                   | lário 🍷 Gamifi                                                                                                    |           | ielp 🎝 |        | • =                  | -            |          |                      |                   |                       |
|---|-----------------------------------------------|-------|----|-----------------------------------|----------------------------------------------------------------------------------------------------|-----------|--------|--------|----------------------|--------------|----------|----------------------|-------------------|-----------------------|
| ¢ |                                               |       |    |                                   |                                                                                                    |           |        |        |                      |              |          |                      |                   |                       |
|   | 2020                                          |       | /  |                                   |                                                                                                    |           |        |        |                      |              |          |                      |                   | Î                     |
|   |                                               | /     | ID | Edição                            | Título                                                                                                    | Тіро      | Início | Fim    | Início<br>Submissões | Prazo        | Submeter | Inscrição/Atividades | Seus<br>Trabalhos | Todas<br>Apresentaçõe |
|   | X Fóru<br>de Ensi<br>17 e 18<br>dezembro/2020 |       | 2  | X Fórum<br>de<br>Ensino -<br>2020 | FÓRUM DE<br>ENSINO DO IFCE                                                                                                   | Fórum     | 17 Dez | 18 Dez | -                    |              | Ø        | Ē                    | I                 | R                     |
|   |                                               | a )   | 1  | I<br>CONINP<br>- 2020             | CONGRESSO<br>INTERNACIONAL<br>VIRTUAL DE<br>PESQUISA, PÓS-<br>GRADUAÇÃO E<br>INOVAÇÃO DO<br>INSTITUTO<br>FEDERAL DO<br>CEARÁ | Congresso |        |        | 24 Ago 00:00         | 28 Set 23:59 | Ø        | Ē                    | =                 | π,                    |
|   |                                               |       |    |                                   |                                                                                                    |           |        |        |                      |              |          |                      |                   |                       |

E.

6. Clique no ícone de **Inscrição/Atividades** para acessar a página com a lista de atividades previstas no evento.

| L ∾ N |                      | ventos | 箇 Calend                          | lário 🍷 Gamifie                                                                                                    | cação <b>?</b> H | elp 👈 L | .ogin  | a 12                 | •            |          |                      |                   |                       |
|-------|----------------------|--------|-----------------------------------|----------------------------------------------------------------------------------------------------|------------------|---------|--------|----------------------|--------------|----------|----------------------|-------------------|-----------------------|
| Ŷ     |                      |        |                                   |                                                                                                    |                  |         |        |                      |              |          |                      |                   |                       |
|       | 2020                 |        |                                   |                                                                                                    |                  |         |        |                      |              |          | $\frown$             |                   | Î                     |
|       |                      | ID     | Edição                            | Título                                                                                                    | Тіро             | Início  | Fim    | Início<br>Submissões | Prazo        | Submeter | Inscrição/Atividades | Seus<br>Trabalhos | Todas<br>Apresentaçõe |
|       | X Fórum<br>de Ensino | 2      | X Fórum<br>de<br>Ensino -<br>2020 | FÓRUM DE<br>ENSINO DO IFCE                                                                                                   | Fórum            | 17 Dez  | 18 Dez | -                    |              | Ø        |                      | -                 | ۹.                    |
|       |                      | 1      | I<br>CONINP<br>- 2020             | CONGRESSO<br>INTERNACIONAL<br>VIRTUAL DE<br>PESQUISA, PÓS-<br>GRADUAÇÃO E<br>INOVAÇÃO DO<br>INSTITUTO<br>FEDERAL DO<br>CEARÁ | Congresso        |         |        | 24 Ago 00:00         | 28 Set 23:59 | Ø        | Ē                    | :=                | τ.                    |
|       |                      |        |                                   |                                                                                                    |                  |         |        |                      |              |          |                      |                   |                       |

## 7. Ao clicar no título de uma atividade, você verá mais detalhes sobre ela:

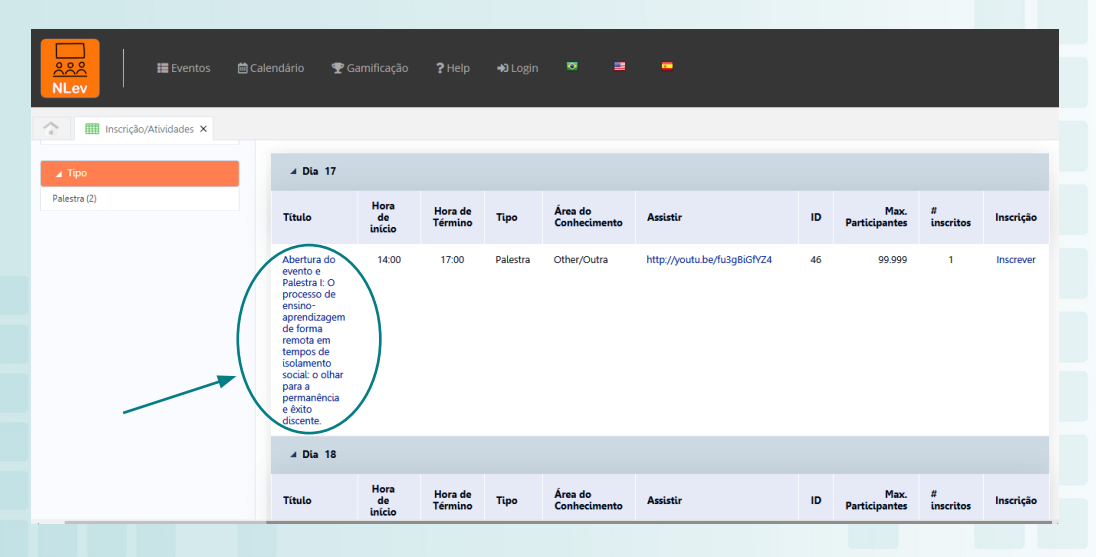

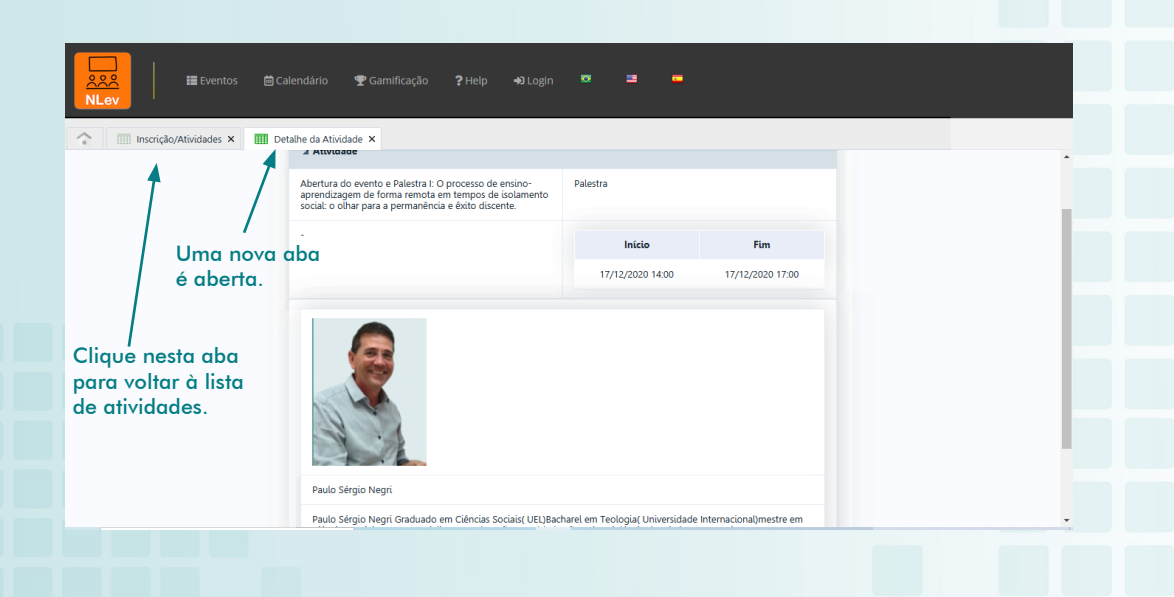

8. Para se inscrever, clique clique no link **Inscrever**, que mudará para **(Inscrito) Cancelar Inscrição**.

| ▲ ▲ ■ Eventos ■ Calendá   NLev ■ ■ ■ ■ ■ ■ ■ ■ ■ ■ ■ ■ ■ ■ ■ ■ ■ ■ ■ ■ ■ ■ ■ ■ ■ ■ ■ ■ ■ ■ ■ ■ ■ ■ ■ ■ ■ ■ ■ ■ ■ ■ ■ ■ ■ ■ ■ ■ ■ ■ ■ ■ ■ ■ ■ ■ ■ ■ ■ ■ ■ ■ ■ ■ ■ ■ ■ ■ ■ ■ ■ ■ ■ ■ ■ ■ ■ ■ ■ ■ ■ ■ ■ ■ ■ ■ ■ ■ ■ ■ ■ ■ ■ ■ ■ ■ ■ ■ ■ ■ | irio 🍷 Gamifi                                                                                                    | cação                | ?Help 🔸            | ປີ Login | • =                     | -                       |    |                       |                |                                     |
|----------------------------------------------------------------------------------------------------|----------------------------------------------------------------------------------------------------|----------------------|--------------------|----------|-------------------------|-------------------------|----|-----------------------|----------------|-------------------------------------|
| 🔹 Inscrição/Atividades 🗙                                                                                                    |                                                                                                    |                      |                    |          |                         |                         |    |                       |                |                                     |
|                                                                                                    | Título                                                                                                    | Hora<br>de<br>início | Hora de<br>Término | Тіро     | Área do<br>Conhecimento | Assistir                | ID | Max.<br>Participantes | #<br>inscritos | Inscrição                           |
|                                                                                                    | Título                                                                                                    | Hora<br>de<br>início | Hora de<br>Término | Тіро     | Área do<br>Conhecimento | Assistir                | ID | Max.<br>Participantes | #<br>inscritos | Inscrição                           |
|                                                                                                    | Relato de<br>experiências<br>em ensino<br>remoto no<br>IFCE e<br>Palestra II: O<br>Avaliação e<br>recuperação<br>do processo<br>de ensino e<br>aprendizagem<br>remotos em<br>tempos de<br>isolamento<br>social | 14:00                | 17:00              | Palestra | Other/Outra             | http://youfu.be/PVmomtV | 47 | 99.999                | 1              | (inscrita)<br>Cancelar<br>Inscrição |
|                                                                                                    |                                                                                                    |                      |                    |          |                         |                         |    |                       |                | [1 a 2 de 2]                        |
|                                                                                                    |                                                                                                    |                      |                    |          |                         |                         |    |                       |                |                                     |
|                                                                                                    |                                                                                                    |                      |                    |          |                         |                         |    |                       |                |                                     |

9. Pronto, está garantida sua inscrição! Você poderá acessar a transmissão por meio do link disponibilizado na coluna Assistir, no dia e horário previstos. A transmissão é aberta a todos; entretanto, só receberão certificados aqueles que fizerem a inscrição.

| ▲ Image: Eventos Image: Eventos | ário 🍷 Gamif                                                                                                    | icação               | <b>?</b> Help 🚽    | ຍ Login  | • =                     | -                       |    |                       |                |                                     |
|----------------------------------------------------------------------------------------------------|----------------------------------------------------------------------------------------------------|----------------------|--------------------|----------|-------------------------|-------------------------|----|-----------------------|----------------|-------------------------------------|
| Inscrição/Atividades X                                                                                                    | Título                                                                                                    | Hora<br>de<br>início | Hora de<br>Término | Тіро     | Área do<br>Conhecimento | Assistir                | ID | Max.<br>Participantes | #<br>inscritos | Inscrição                           |
|                                                                                                    | Título                                                                                                    | Hora<br>de<br>início | Hora de<br>Término | Тіро     | Área do<br>Conhecimento | Assistir                | ID | Max.<br>Participantes | #<br>inscritos | Inscrição                           |
|                                                                                                    | Relato de<br>experiências<br>em ensino<br>remoto no<br>IFCE e<br>Palestra II: O<br>Avaliação e<br>recuperação<br>do processo<br>de ensino e<br>aprendizagem<br>remotos em<br>isolamento<br>social | 14:00                | 17:00              | Palestra | Other/Outra             | http://youtu.be/FVmomiW | 47 | 99,999                | 1              | (Inscrito)<br>Cancelar<br>Inscrição |
|                                                                                                    |                                                                                                    |                      |                    |          |                         |                         |    |                       |                | (1 a 2 de 2)                        |